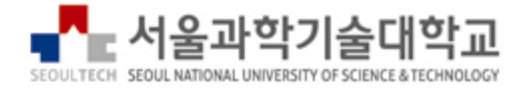

# 시나공 TOEIC 인터넷강의

sinagong.cbtkorea.com

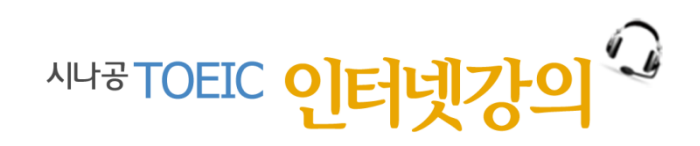

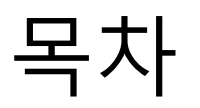

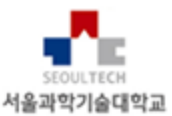

- 1. 시나공 TOEIC 인터넷강의 개요
- 2. 시나공 TOEIC 강의 구성
- 3. 시나공 TOEIC 강의 수강하기
- 4. 시나공 TOEIC 모의고사 보기
- 5. 학습컨텐츠 이용하기

# 1. 시나공 TOEIC 인터넷강의 개요

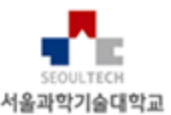

- 시나공 TOEIC 인터넷 강의 과목
  - 시나공 TOEIC Speaking 단기완성(신유형) : 24강
  - 시나공 TOEIC Speaking 단기완성(개정): 24강
  - 시나공 TOEIC Speaking 단기완성 : 30강
  - 시나공 TOEIC Writing 단기완성(개정): 20강
  - 시나공 TOEIC Writing 단기완성 : 20강
  - 시나공 OPIc 단기완성 : 20강
  - 시나공 OPIc [IM3/IM2+IH 공략] : 51강
- 시나공 TOEIC 인터넷 강의 교재
  - 길벗 출판사의 토익 교재인 시나공 시리즈를 기본 교재로 사용
  - 김주우, 정은순, 전미성, 신예나 강사의 최고 수준의 인터넷강의를 중심으로 진행
- 토익 Speaking, Writing 모의고사
  - cbtkorea.com의 토익 Speaking / Writing 모의고사
  - 총 4회 모의고사 실시

# 2. 강의 구성 - 시나공 TOEIC Speaking 단기완성

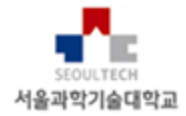

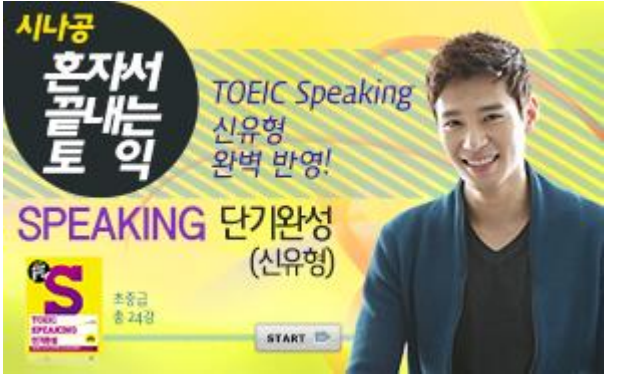

| 대상   | 입문자                     | 전체강의편수 | 총 24강 |  |  |
|------|-------------------------|--------|-------|--|--|
| 강사   | Travys Kim(김주우)         | 평균강의시간 | 약 33분 |  |  |
| 교재   | 시나공 TOEIC Speaking 단기완성 |        |       |  |  |
| 강의구성 | [인터넷강의]+[모의고사]          |        |       |  |  |

| 강사 소개                                                                                               | 강의 소개                                                                                                    |
|----------------------------------------------------------------------------------------------------|----------------------------------------------------------------------------------------------------|
| Travys Kim(김주우)                                                                                     | 말하기, 왕도는 없지만 비법은 있다.                                                                                             |
| [경력]<br>• 서강대 경영학과 졸<br>• EBS '팝스잉글리시' Hello, Dr. English! 진행<br>• 지식경제부 산하 한국산업기술미디어문화재단 영어 앵<br>커 | <ul> <li>· 빈출 유형 12개 공략 포인트</li> <li>· 자주 출제되는 유형별 공략포인트 및 만점 답변 핵심<br/>강의</li> <li>· 답이 되는 표현을 만드는 법</li> </ul> |
| • 국가브랜드위원회 공급 Business News 진행                                                                      | • 무조건 암기하는 방식을 벗어난 효율적인 학습                                                                                       |
| [저서]<br>• TOEIC Speaking 단기완성<br>• TOEIC Speaking 모의실전완성                                            | <ul> <li>초보자도 단기간에 성적 향상</li> <li>• 질문을 답으로, 감점을 회피하는 방법</li> </ul>                                              |

# 2. 강의 구성 - 시나공 TOEIC Writing 단기완성

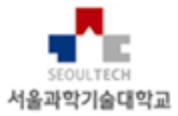

| RQ, 것입음부터<br>Alighi 타일는 것만 공부한다!<br>시나구구<br>TOFIC M/riting | 대상   | 입문자                    | 전체강의편수 | 총 20강 |  |  |
|------------------------------------------------------------|------|------------------------|--------|-------|--|--|
| TOEIC Witting,<br>만점을 위해서는<br>감점의 요소를 먼저 파악!<br>실전 노하우 전수! | 강사   | 정은숙                    | 평균강의시간 | 약 26분 |  |  |
| Writing 단기완성                                               | 교재   | 시나공 TOEIC Writing 단기완성 |        |       |  |  |
| 이문자 과정<br>문가면성<br>· · · · · · · · · · · · · · · · · · ·    | 강의구성 | [인터넷강의]+[모의고사]         |        |       |  |  |

| 강사 소개                                                                                    | 강의 소개                                                                                               |
|------------------------------------------------------------------------------------------|----------------------------------------------------------------------------------------------------|
| 정은숙                                                                                      | 토익 Writing 만점을 위한 실전 노하우 전수                                                                         |
| [경력]<br>• 숙명여대 TESOL 석사 졸<br>• 종로 YBM 영작문 / 토익 라이팅 대표강사<br>• YBM 시사 Weekly 토플 에세이 동영상 강의 | <ul> <li>· 빈출 유형 11개 공략 포인트</li> <li>· 기출문제와 유형을 분석하여 11개 공략포인트 및 만점<br/>답변 핵심 강의</li> </ul>        |
| • YBM 시사 NEAT 동영상 강의<br>[저서]<br>• 시나공 TOFIC Writing 단기완성                                 | <ul> <li>Writing 고득점과 비즈니스를 동시에 해결하는 강의</li> <li>영어 Writing이 어렵지 않다는 것을 보장하는 쉬운 접<br/>근법</li> </ul> |
|                                                                                          | <ul> <li>단기간에 고득점을 보장하는 강좌</li> <li>실제 다년간의 수업을 통해 만들어진 패턴을 바탕으로<br/>구성</li> </ul>                  |

### 2. 강의 구성 - 시나공 OPIc [IM3/IM2+IH 공략]

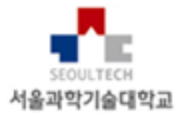

|                                                 | 대상   | 범용       | 전체강의편수 | 총 51강 |  |  |
|-------------------------------------------------|------|----------|--------|-------|--|--|
| OPIC 세 영역별 답변 모두 수록!<br>목표와 수준에 따라<br>골라서 학습하라! | 강사   | 신예나      | 평균강의시간 | 약 18분 |  |  |
| 시나공 OPIC                                        | 교재   | 시나공 OPIc |        |       |  |  |
| 안이도: 범용           총 51경                         | 강의구성 | [인터넷강의]  |        |       |  |  |

| 강사 소개                                                                  | 강의 소개                                                                                                    |
|------------------------------------------------------------------------|----------------------------------------------------------------------------------------------------|
| 신예나                                                                    | [기초 표현 훈련]으로 입이 저절로 트인다.                                                                                              |
| [경력]<br>• 하구이굿어대하고 토여버여대하워 족                                           | • 등급별 전략활용으로 최단기간에 목표 달성할 수 있다.                                                                                       |
| • EBS TV '영어회화' 진행<br>• EBS 라디오 리스닝스페셜 진행<br>• 위성 DMB 오디오 '톡톡 잉글리시' 진행 | <ul> <li>맞춤형 표현학습으로 분석 훈련 시험장에서 명쾌하게 대<br/>답할 수 있다.</li> </ul>                                                        |
| [저서]                                                                   | • 기본표현 훈련과, 실전훈련으로 IH~IM 공략이 가능하다.                                                                                    |
| • 영어회화 기본어휘 369<br>• 신예나의 감잡는 생활영어<br>• Hello! OPIc 필수편 – Advanced 공략  | 오픽의 모든 주제에 두루 쓸 수 있는 알짜배기 기본 표현과<br>30가지의 에피소드를 제공하며, 필수/ 설문지 선택주제, 공<br>통/ 돌발 주제, 롤플레이로 세분화하여 자신만의 답변을 연<br>습할 수 있다. |

#### 2. 강의 구성 - 시나공 OPIc 단기완성

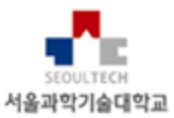

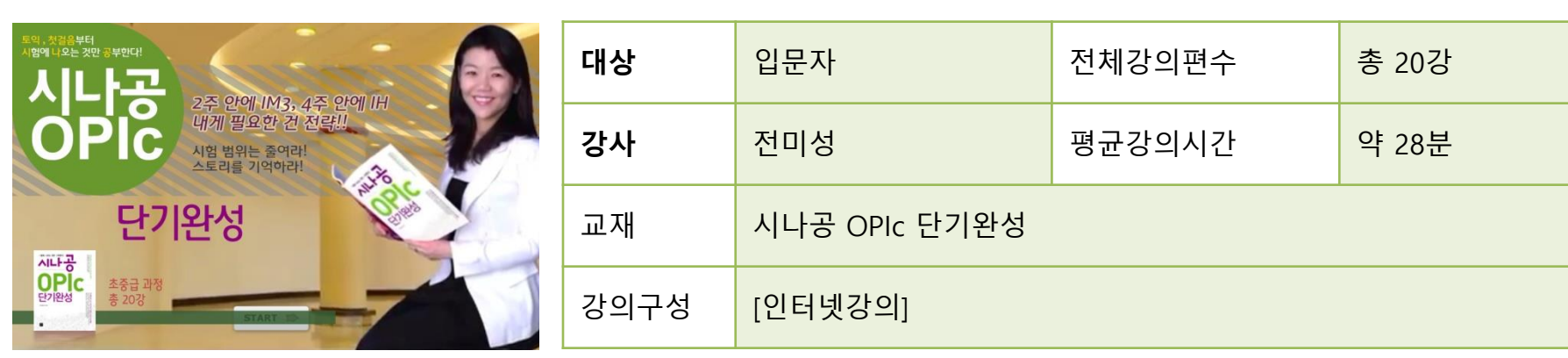

| 강사 소개                                                                                                    | 강의 소개                                                                                                   |
|----------------------------------------------------------------------------------------------------|----------------------------------------------------------------------------------------------------|
| 전미성                                                                                                    | 더 빨리 더 높은 점수를 얻어야 하는 절실함을 담았다.<br>2주안에 IM3, 4주만에 IH를 보장한다!                                              |
| [경력]<br>• 현) 강남 민병철어학원 OPIc 대표 강사<br>• 전) 토마토 잉글리쉬 비즈니스 회화, 토익 강사                                                           | <ul> <li>시험 범위를 좁혀준다!</li> <li>OPIc이 사전 설문지 선택 항목을 바탕으로 문제가 출<br/>제되는 점을 이용해 이책은 설문지부터 찍어준다!</li> </ul> |
| <ul> <li>미국 Lewis-Clark State College 신문방송학 석사</li> <li>미국 실리콘밸리 대덕전자 미주지사 해외영업팀 근무</li> <li>KOTRA 해외수출무역박람회 통번역</li> </ul> | <ul> <li>8개 스토리만 외우면 시험준비 끝</li> <li>각 주제별로 에피소드를 엮은 8개의 스토리를 외워 모<br/>든 문제에 답하는 것</li> </ul>           |
| [저서]<br>• 시나공 OPIc 단기완성                                                                                                    | <ul> <li>· 스토리식 학습법</li> <li>• 단기간에 점수를 올리기 만을 위한 것이 아닌 실제 스<br/>피킹 실력 향상에도 도움</li> </ul>               |

Seoul National University of Science and Technology Library

# 3. 시나공 TOEIC 사이트 접속

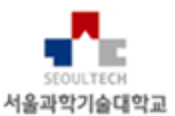

- 시나공 TOEIC 인터넷 강의 사이트 접속 방법
  - 1. 서울과학기술대학교 도서관 홈페이지에 자신의 아이디로 로그인을 합니다.
  - 2. 도서관 홈페이지의 [자료검색] [이러닝] 페이지로 이동합니다.
  - 3. [3. 시나공 토익 인터넷 강의]를 클릭합니다.
  - 4. 강의 사이트로 자동 로그인 됩니다.

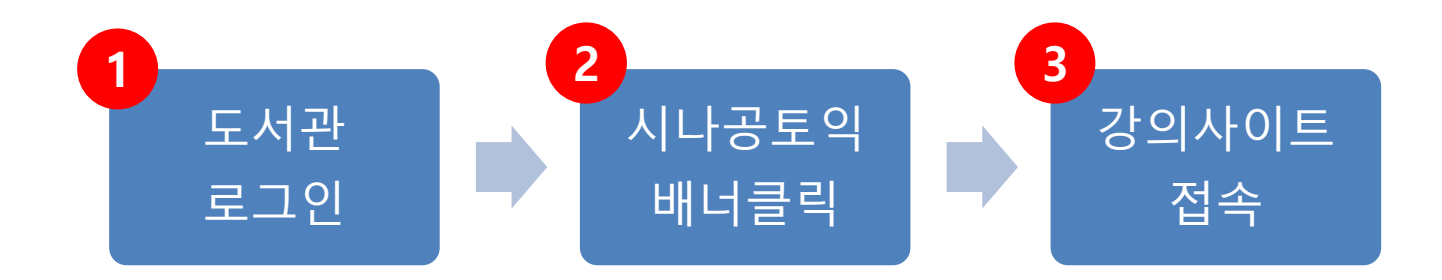

# 3. 시나공 TOEIC 메인 화면

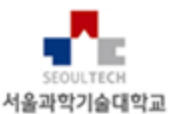

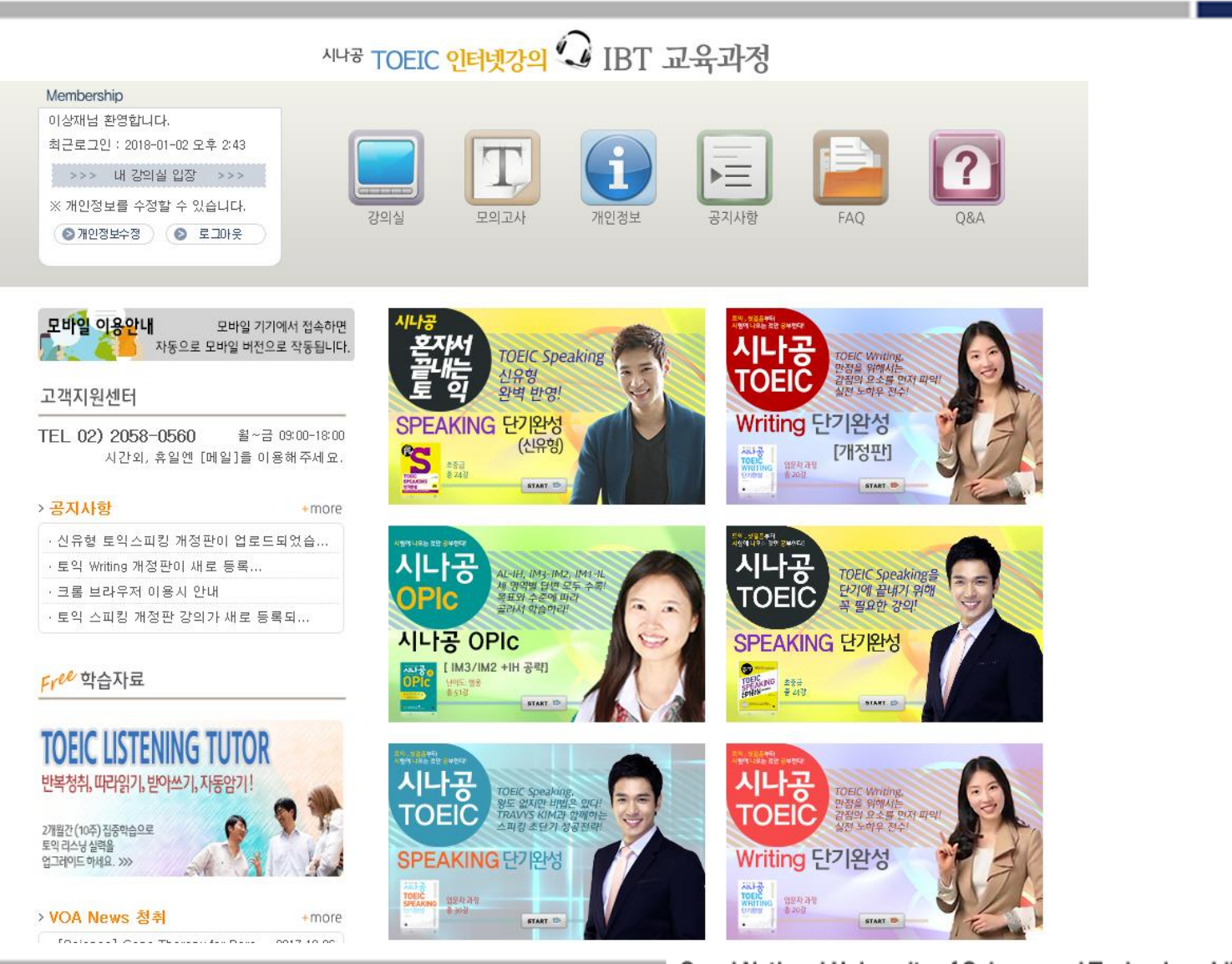

# 3. 시나공 TOEIC 강의 수강하기

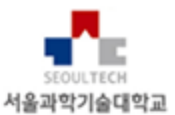

- 강의 수강 절차
  - 강의 수강 절차는 시나공 TOEIC Speaking / Writing / OPIc 모두 동일합니다.
  - 메뉴의 [강의실]을 클릭한 후 원하는 강의를 선택하여 들으시면 됩니다.

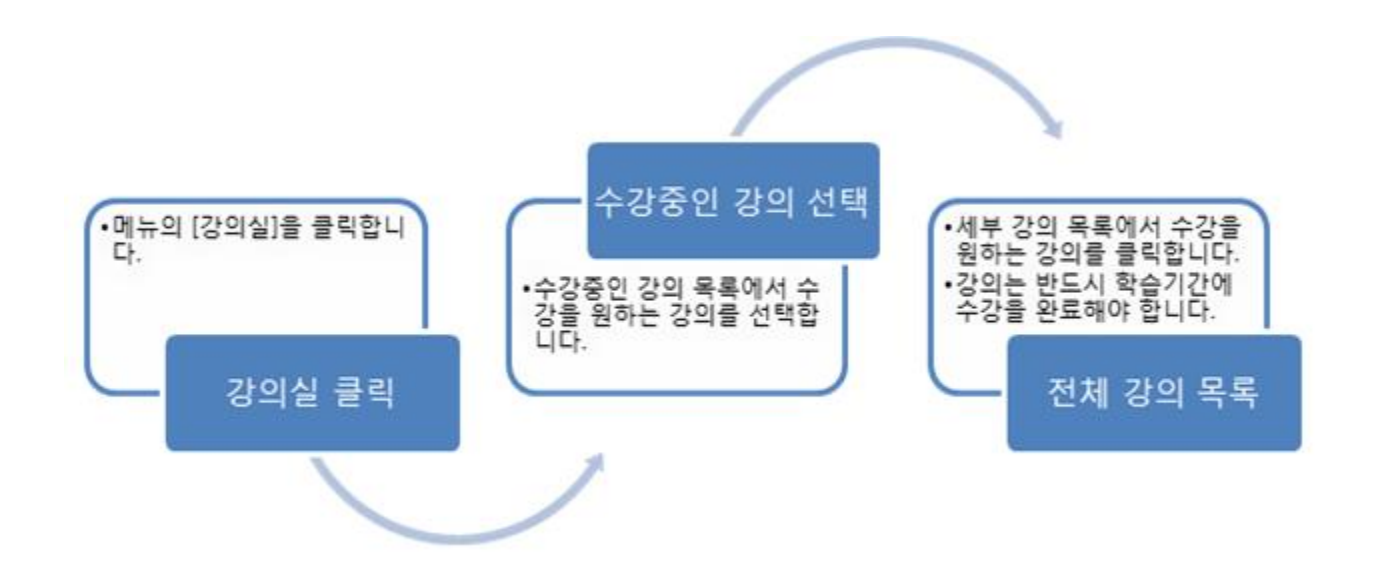

#### 3. 시나공 TOEIC 강의 수강하기

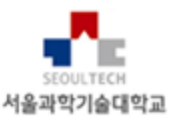

- 강의 재생 화면 제어하기
  - 강의 재생 화면은 다음과 같습니다.

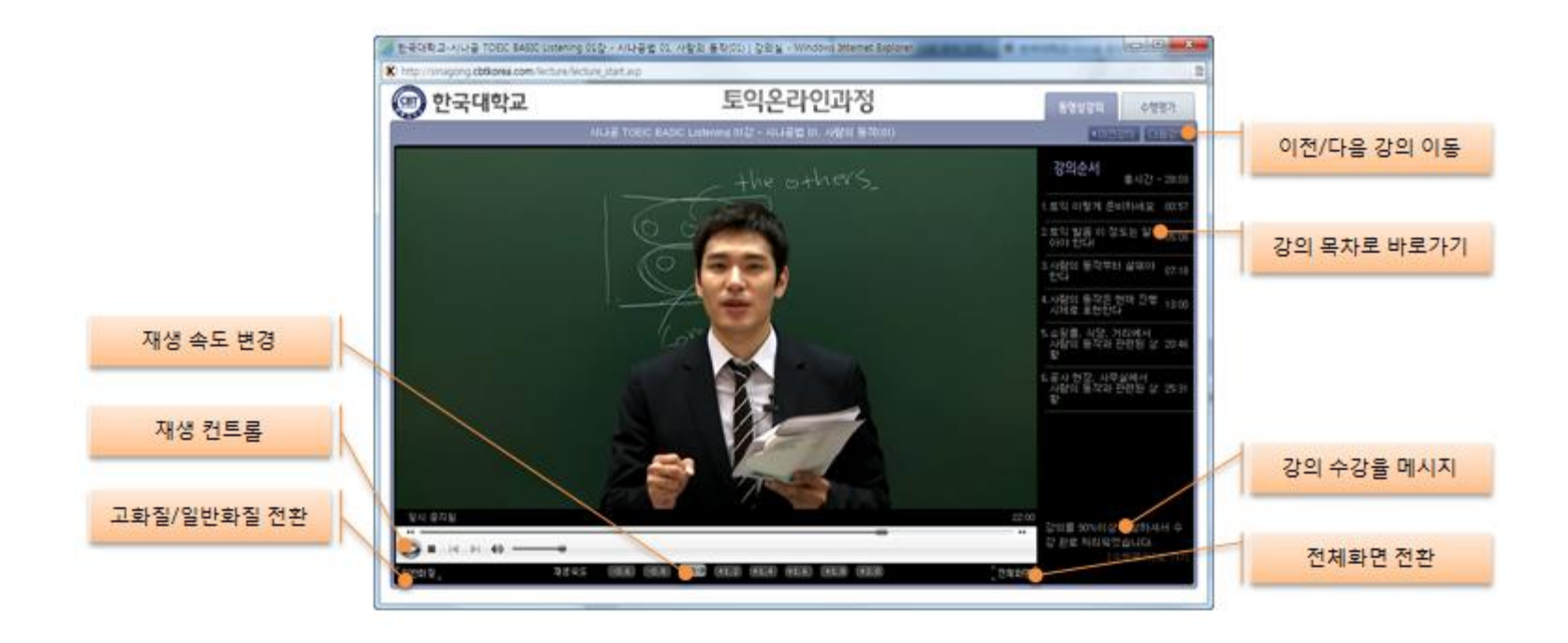

3. 시나공 TOEIC 강의 수강하기

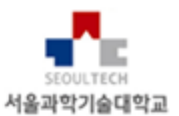

- 재생 화면 기능 설명
  - [재생 속도 변경] 재생속도는 -0.6부터 +2.0까지 0.2배 단위로 조절됩니다.
  - [재생 컨트롤] 재생, 일시중지, 중지, 볼륨, 진행상태바(직접 이동 등의 기능이 있습니다.
  - [고화질/일반화질] 기본은 고화질 재생입니다. 재생이 자주 끊기는 경우 일반화질로 전 환하실 수 있습니다.
  - [강의 목차로 바로가기] 매 강의마다 강의 소제목이 제공되며 해당 소제목을 클릭하면 해당 지점에서 재생됩니다.
  - [강의 수강율 메시지] 해당 강의를 90% 이상 수강했는지 메시지가 보입니다.
  - [전체화면 전환] 동영상을 전체화면으로 재생할 수 있습니다. 원상태 복귀는 [ESC]키를 클릭하거나 재생영역을 더블클릭합니다.
  - [이전 학습 지점에서 시작] 이전 학습 강의를 마지막 위치에서 다시 재생시킵니다. 취소 를 누르면 처음부터 재생됩니다.

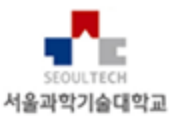

• 모의고사 응시 절차

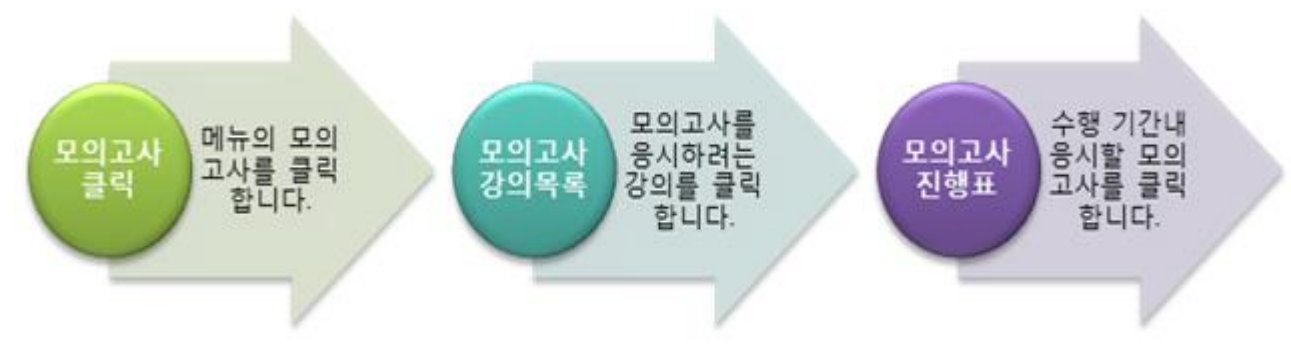

- 본 과정의 모의고사는 모범답안이 제공되며, 채점은 제공되지 않습니다.
- Speaking 강의는 Speaking 모의고사 제공합니다.
- Writing 강의는 Writing 모의고사를 제공합니다.
- OPIc 모의고사는 제공되지 않습니다.

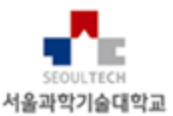

- 모의고사 시작화면
  - [시험보기]를 클릭하면 맨처음 나타나는 시작화면
  - [Continue] 버튼을 클릭하면 우측 화면으로 넘어갑니다.

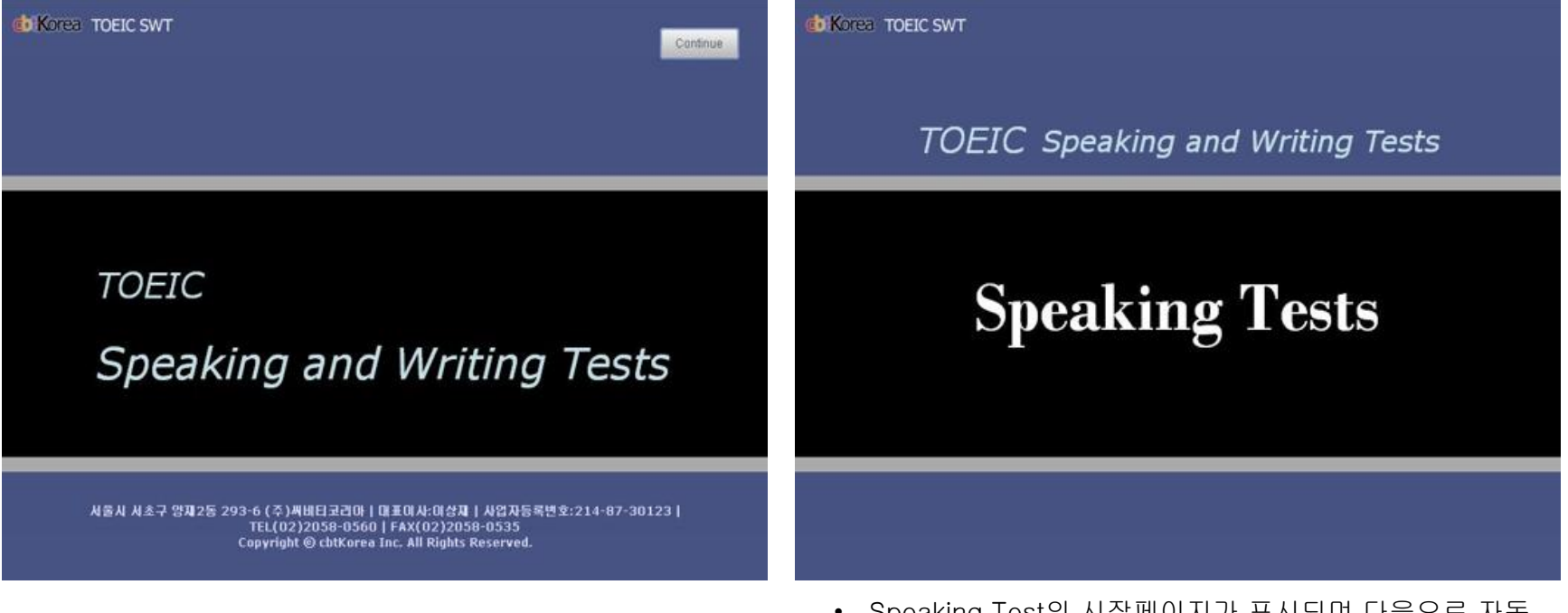

• Speaking Test의 시작페이지가 표시되며 다음으로 자동 으로 넘어갑니다.

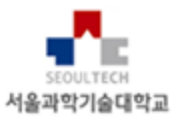

#### • 헤드셋 착용, 볼륨 조절 및 마이크 테스트 안내

- 1. 헤드셋 착용 메시지가 나오면 착용하고 [Continue]를 클릭합니다.
- 2. 볼륨크기 조절 페이지에서는 음성이 반복되며, 이때 우측 상단 VOL 아이콘을 클릭하여 좌우로 볼륨 크기를 조절합니다. 조절이 된 후 [Continue]를 클릭합니다.
- 음성 안내 후 좌측 녹음 버튼을 클릭하여 녹음을 시작합니다. 녹음이 완료되면 우측 버 튼을 클릭해 녹음이 제대로 되는지 확인합니다. 정상이면 [Continue]를 클릭합니다. 재 생시 아무런 소리가 들리지 않으면 컴퓨터의 녹음 장치를 점검하시기 바랍니다.

| Continue Continue Con | de Korea TOEIC SWT<br>TOEIC Speaking Tests                                                                                                    | Volume<br>Continue                                                                                                    | <b>do Korea</b> TOEIC SWT<br>TOEIC Speaking Tests                                                                                                    | HELP<br>Continue                                                                                                    |
|----------------------------------------------------------------------------------------------------|----------------------------------------------------------------------------------------------------|----------------------------------------------------------------------------------------------------|----------------------------------------------------------------------------------------------------|----------------------------------------------------------------------------------------------------|
| Please make sure your headset is on. Follow the instructions on each screen. Be sure that your microphone is properly positioned and adjusted to allow for the best possible recording.         Image: Street Street Stree                                                          | Volume Adj<br>Vou can adjust the volume by dicking on the<br>the top of the screen. When the volume con-<br>the appropriate sound level.<br>Vou can close the volume control by dicking<br>If you find the volume is not appropriate du<br>D | ustment<br>e Volume icon which you can find at<br>trol appears, move the indicator to<br>the Volume icon again.<br>ring the test, you can adjust it again.<br>Ime, you may do so now.<br>the CONTINUE button. | Microph<br>This question is only for<br>The volume of the microph<br>so you are just checking the<br>Please press the RECORD button<br>You can hear the recording to<br>If you find any problem in the re<br>"Talk about the cite | testing your microphone.<br>toone has been set aiready,<br>condition of the microphone.<br>and speak as clearly as possible.<br>y pressing the PLAY button.<br>cording, press the HELP button.<br>y you like the most" |
|                                                                                                    |                                                                                                    |                                                                                                    |                                                                                                    |                                                                                                    |

4. 다음으로 시험의 문제구성과 방법에 대한 개괄적인 지시문이 나옵니다. [Continue]를 클 릭합니다

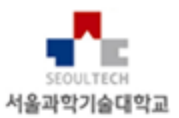

- 본 시험이 시작되면 Speaking Test는 별도의 동작없이 순차적으로 진행됩니다.
- Writing Test는 앞의 마이크 테스트 페이지 없이 시작됩니다.
- Writing 시험 1-5번까지는 8분이 지날때까지 [Back]과 [Next] 아이콘으로 자유롭게 이동하며 답안을 작성합니다. 단 8분이 지날때까지는 6번문제로 이동할 수 없습니 다.
- Writing 시험 6-8번 문제는 제한시간이 다 되거나 [Continue] 아이콘을 클릭하면 다음 문제로 이동합니다.

### 5. 학습컨텐츠 이용하기

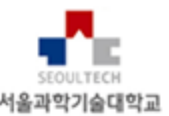

• 시나공 토익 인터넷 강의에서 제공하는 학습컨텐츠

| ▶ VOA 뉴스청취                                                                                                    |                                                                             | ▶ 토익 리             | ▶ 토익 리스닝 튜터              |            |                                                      |                                                           |             |                     |
|----------------------------------------------------------------------------------------------------|-----------------------------------------------------------------------------|--------------------|--------------------------|------------|------------------------------------------------------|-----------------------------------------------------------|-------------|---------------------|
| VC4=499                                                                                                    | 0000 / 1 1 2 V                                                              | TOEL               | C LIST                   | ENI        | NG T                                                 | UTOR                                                      | -           | -                   |
| State ( Sense Perdicides to Risk of ADHO in Children B RKD : 00.07 / 00                                                     | bis tig us News<br>Voice of Annice<br>SARD Not their<br>Constraint Settings | 2개월간 (10<br>토역 리스는 | )주) 집중학습으로<br>/ 실력을 입그려이 | E MAR.     | -                                                    | .?                                                        |             | T                   |
| 20                                                                                                    | 0 4P3 19863 1481                                                            | STEP 1             |                          | TEP 2      | Y                                                    | 思考上                                                       | পে নহ কথ    | संस् अयं मध्य सम् । |
| 0 Screets / IR-1                                                                                                    | 0.418                                                                       | 10.4               | 254                      | 358        | 1 40.0                                               | 1 300                                                     | 1           |                     |
| Blody Ties Same Pecificides to Risk of ADHD to Children / 25 May 2018<br>연구가 일부 공용체험 사용의 주대공합 활용받은 전체 위험과 관련사진니다. / 2018년 5 | te WG, MG,<br>restore W&H, W12                                              | 00                 | 810                      |            | 25.8 10                                              | 85.<br>29                                                 |             | <b>电台标</b> 行        |
| E 298                                                                                                    | ADHO (경압대학) etertion deficit<br>huivenactivity disorder(주대결합 활              | 1849               | 18.180 A                 | 41 (8) (8) | Avt II (i) (i)                                       | NUB                                                       | Part IV (1) | Stavt D             |
| This is the VOA Special English Health Report,<br>81718 Via Source States, 2716 (71.17)                                     | #10 3H)                                                                     |                    | (a. 18) P.               | (E)) I to  | Part II (1) [2]                                      | Pet 31 (1)3)                                              | Part IV (1) | Start P             |
| A.D.H.D. to afferdism deficil hyperrachivity disorder.                                                                      | 12. (7(1)(2)(2)) [201                                                       |                    | 10 101 H                 | (EC) I to  | Part II (E)(2)                                       | 种目目目                                                      | Fort DV (1) | Start D             |
| ADADE 中の設計 動きなき 空中口にに<br>Government estimates say three to seven percent at school-age children                             | · 가란히 있다 있지 뿐하며 높았시간                                                        |                    | 400 TRD PA               | (1)(1) the | $\operatorname{Port} H(\overline{t})[\underline{t}]$ | Part 33 (1)(2)                                            | Part TV (1) | Start 5-            |
| in the United States have R                                                                                                 | · 동안 한 가지 일세 집중하지 생리다<br>[1]                                                |                    | sa (a) Pi                | ati () (I) | Part II (1) (2)                                      | 柳和田田田                                                     | Part IV (1) | Start D             |
| Britt                                                                                                    | monter 용장, 부율사, (실상 기용                                                      |                    | 1度(型) 内                  | (10) Its   | Port II (1) (2)                                      | Part 22 $\langle \hat{t} \rangle \langle \hat{t} \rangle$ | Pet IV (1)  | Start b             |
| Adulta can alas have it.<br>영향물로 위전을 거야고 있을 수 있습니다.                                                                         | *000000 至71 古马, 时服. 1                                                       |                    | 151 TBI Pa               | at1 (1)(2) | Part II (1) (2)                                      | $PertIII(\underline{i})[\underline{i}]$                   | Part IV [1] | Start P             |
| People with A.D.R.D. have problems with paylog attention, controlling their balances and balan marks of the                 | action age 如管, 杂句 包包.<br>Anarty 医反形理, 和LPUM                                 |                    |                          |            |                                                      |                                                           |             |                     |

- [VOA 뉴스청취]는 voaspecialenglish.com의 뉴스를 선별하여 주간 단위로 업데이트됩니 다.
- [토익 리스닝 튜터]는 토익 LC파트를 10주간 반복적으로 듣고, 쓰고, 말하고, 외우는 리스
   닝 훈련 프로그램입니다. 개별 회원의 진도가 첫 페이지에 표시됩니다.

Seoul National University of Science and Technology Library

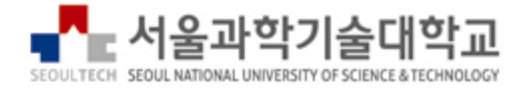

# 감사합니다.

문의 연락처 : 02-2058-0560 webmaster@cbtkorea.com